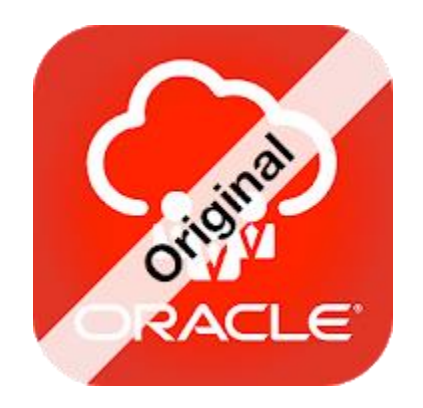

# HCM INSTALLATION AND CONFIGURATION

## Self-help Installation Guide for iOS Devices

OCTOBER 1, 2018 VIRTUSA Version 1.0

## 1 Virtusa BYOD Program

The Virtusa BYOD (Bring Your Own Device) program allows all Virtusa employees to access corporate data and applications from Apple and Android mobile devices using Intune secure Mobile Device Management (MDM) platform.

The program is intended to provide access to Virtusa information whilst keeping your device secure without interfering with your personal information and settings. It also provides you the additional feature of wiping the device in situations where it is lost or stolen.

## 2 HCM App

The HCM app allows you to manage your career and competencies, absence/time-off, goals/MBO's, team/talent and compensation.

#### 3 Prerequisites for Enrollment

- Devices should be enrolled on the Virtusa BYOD Program
- Minimum of 127 MB free space should be available in the device prior installation
- Configuration time will take around 8 10 minutes

## 4 HCM App Installation and Configuration

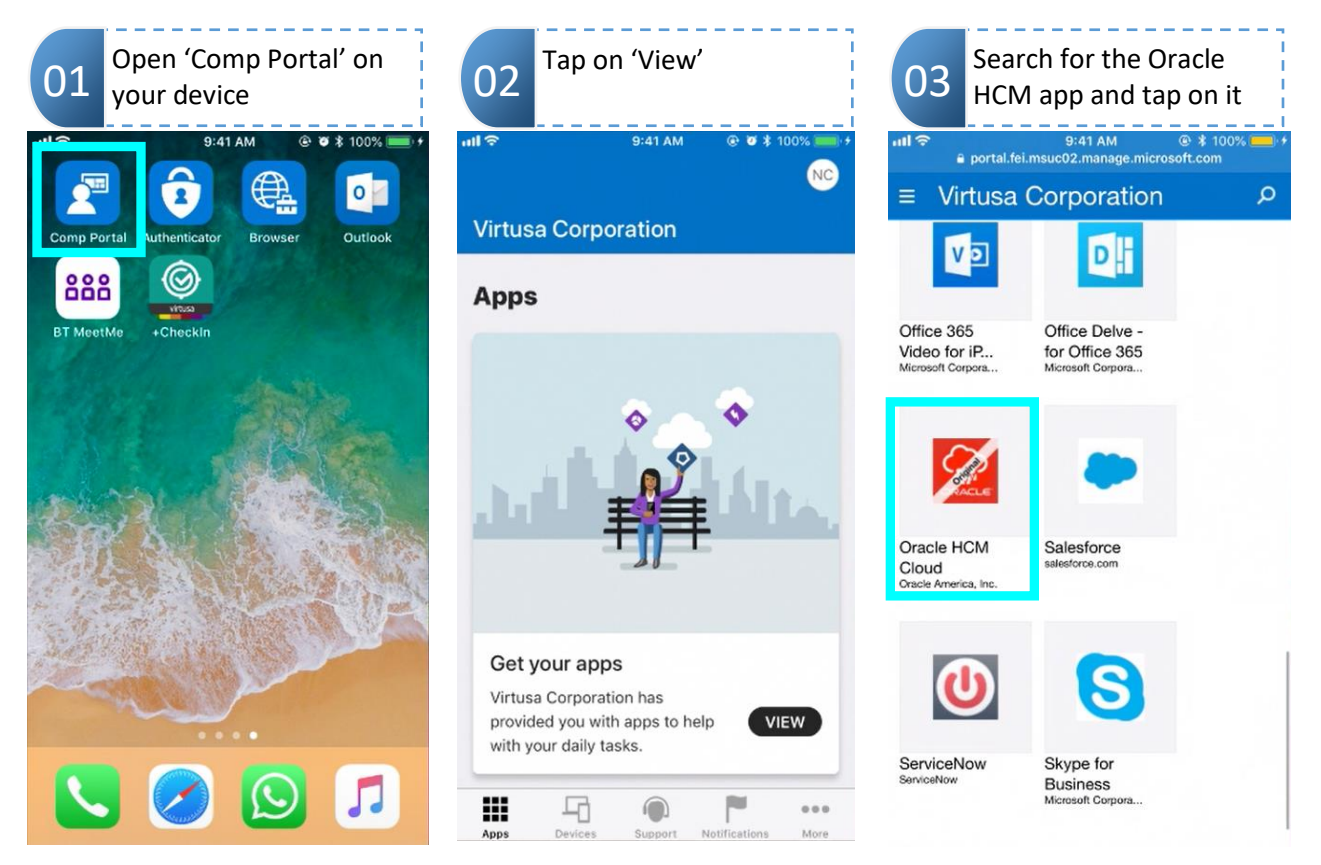

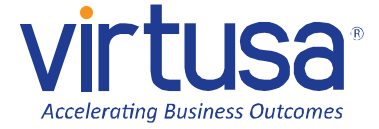

The entire contents of this document are subject to copyright with all rights reserved. All copyrightable text and graphics, the selection, arrangement and presentation of all information and the overall design of the document are the sole and exclusive property of Virtusa.

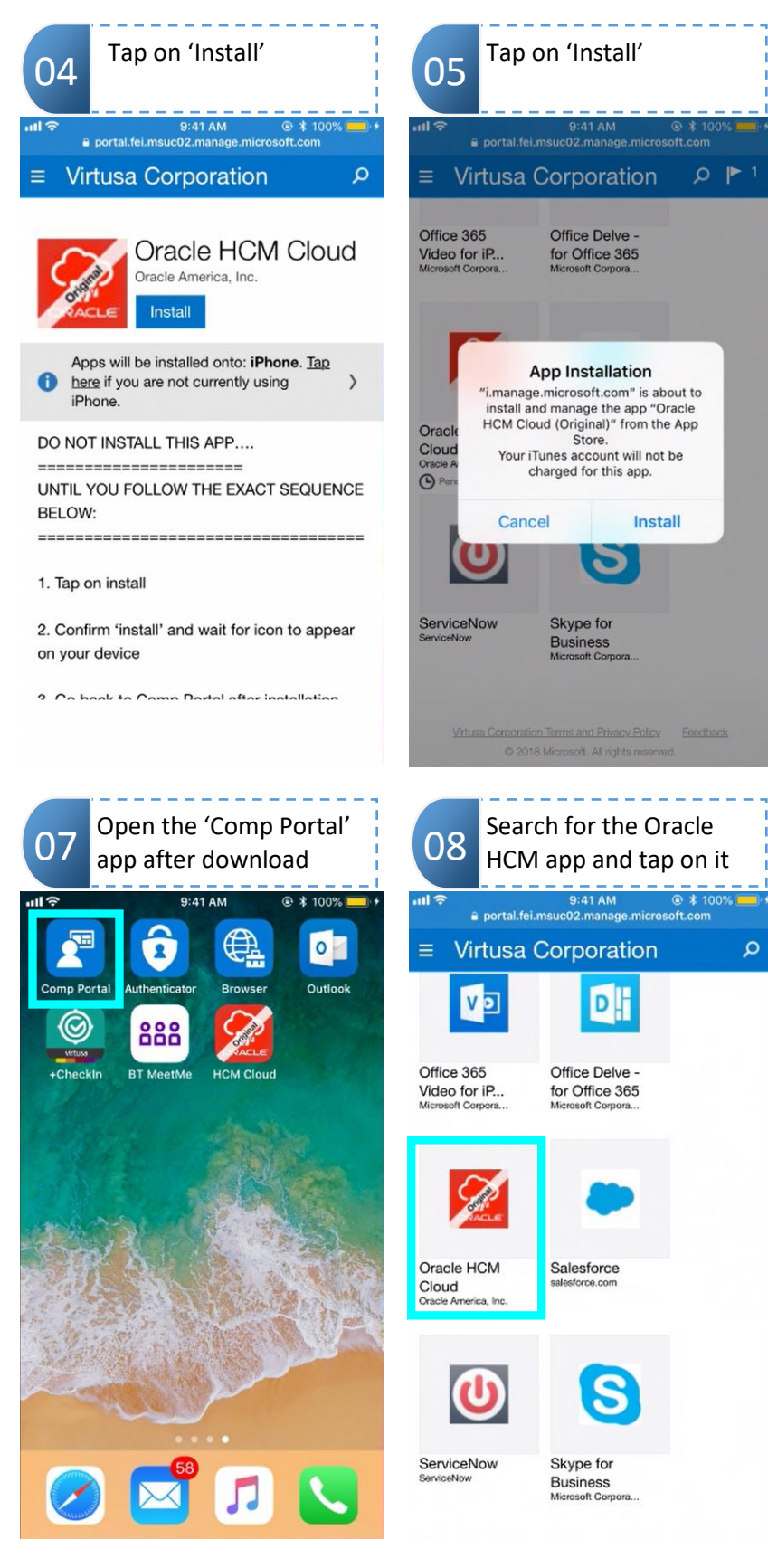

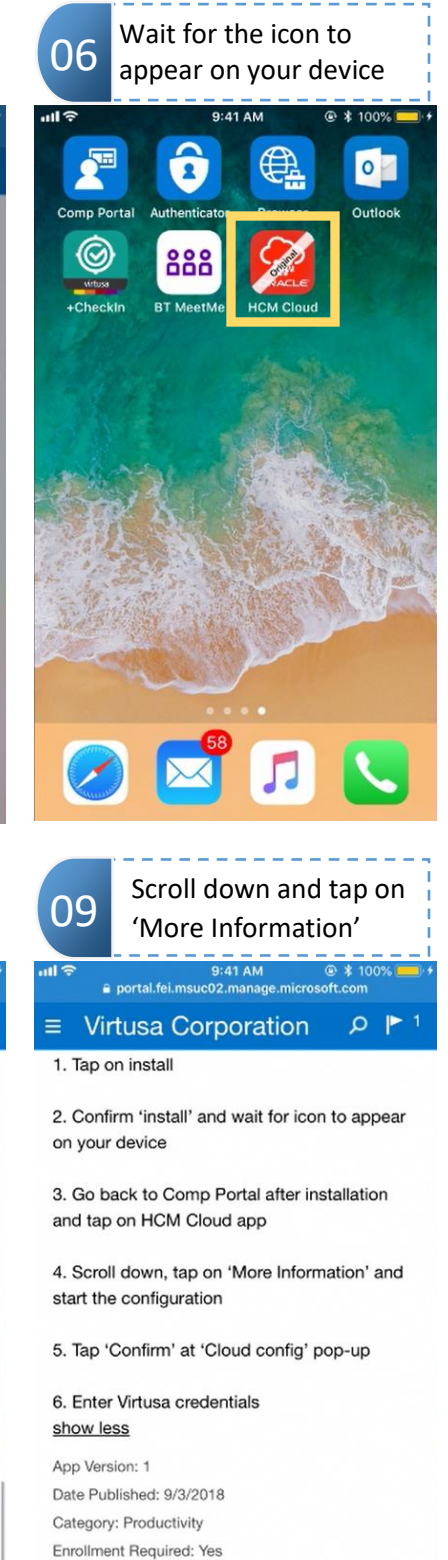

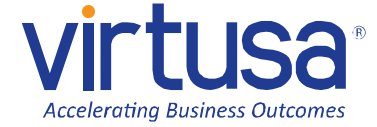

The entire contents of this document are subject to copyright with all rights reserved. All copyrightable text and graphics, the selection, arrangement and presentation of all information and the overall design of the document are the sole and exclusive property of Virtusa.

More Information

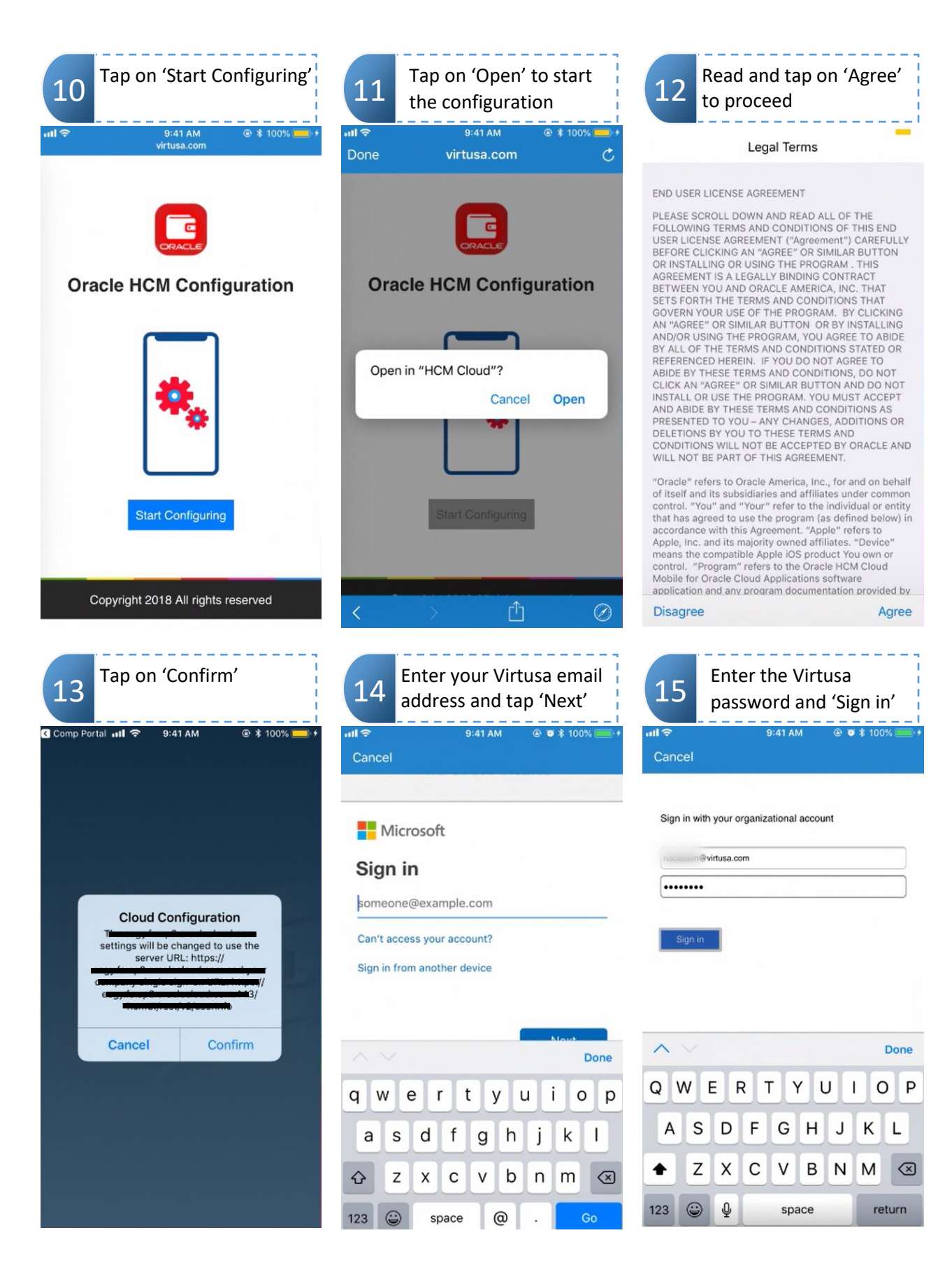

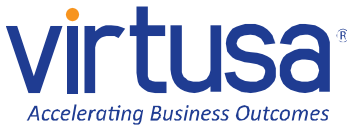

The entire contents of this document are subject to copyright with all rights reserved. All copyrightable text and graphics, the selection, arrangement and presentation of all information and the overall design of the document are the sole and exclusive property of Virtusa.

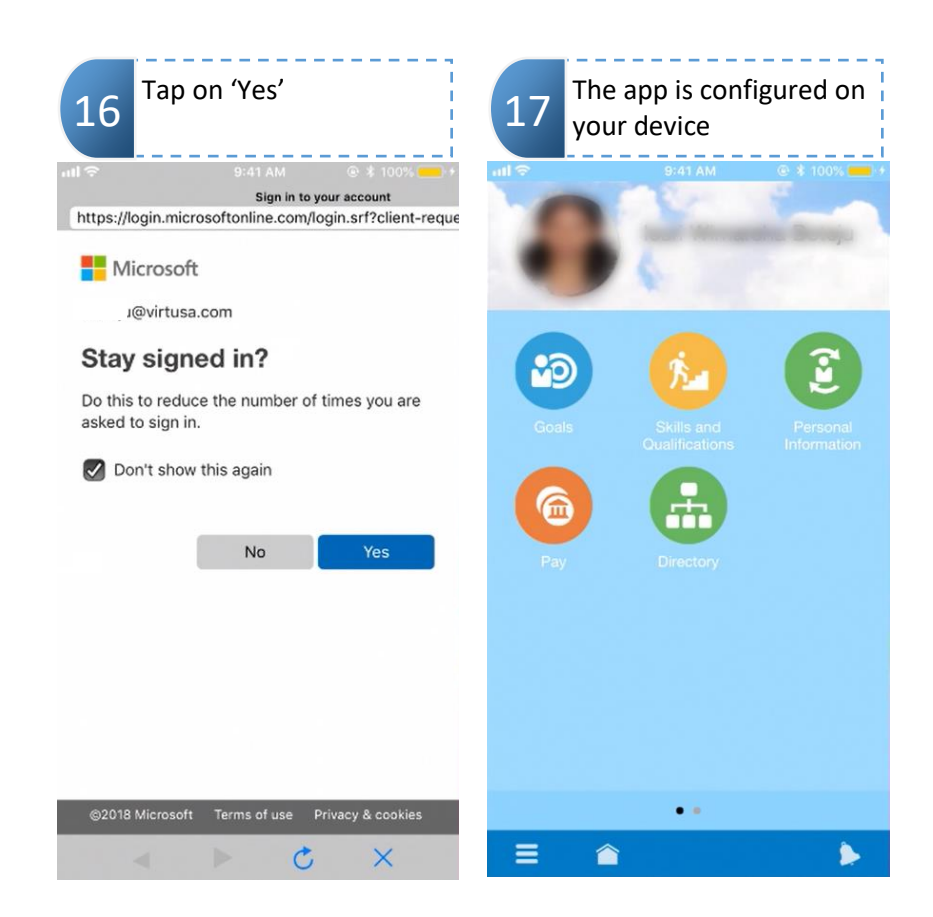

## 5 Support

To learn how to use HCM, please refer the App Guide on V+.

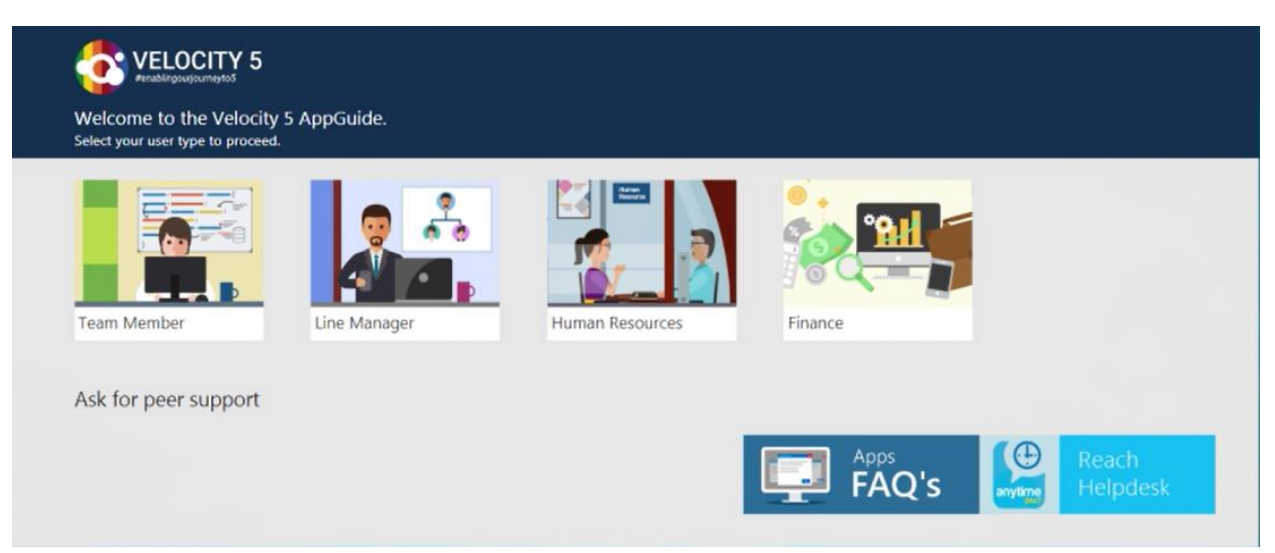

For further assistance, please refer: Yammer PeerSupport

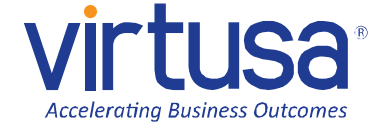

The entire contents of this document are subject to copyright with all rights reserved. All copyrightable text and graphics, the selection, arrangement and presentation of all information and the overall design of the document are the sole and exclusive property of Virtusa.